## **ICISNET Registration Instructions with EORI**

The process that you must follow in order to follow up an electronical authorization is the following :

You should first register to ICISnet and request for passwords. This is done via the following address <u>https://www.aade.gr/customs</u>

| <image/> <complex-block><complex-block><complex-block><complex-block><complex-block><form><form><form></form></form></form></complex-block></complex-block></complex-block></complex-block></complex-block>                                                                                                    | SERVICES FOR: Πολίτες · Επιχειρήσεις ·                                                                                                    | MENOY =                                               |
|----------------------------------------------------------------------------------------------------|----------------------------------------------------------------------------------------------------|-------------------------------------------------------|
| <image/> <form><form><form><form><form><form><form><form><form><form></form></form></form></form></form></form></form></form></form></form>                                                                                                    | ΑΑΔΕ<br>Ανεξάρτητη Αρχή<br>Δημοσίων Εσόδων                                                                                                    | EAAHNIKA TEAQNEIA<br>1830 - 2020 PRESIDENCY 2020-2021 |
| Citizens       Citizens         e - Transactions       Cocuments - Information         Traders       Occuments - Information         Δααθεσειμότητα       Max         Δας ενημερώνουμε για τη μη       DEC         Σας ενημερώνουμε για τη μη         Emericant         Contact us                                                              |                                                                                                    |                                                       |
| Greek<br>Customs<br>Authority       Customs authority         Legislation       Legislation         e-Transactions       Occuments - Information         Traders       Additional Functions         FAQs       Contact us                                                                                                    |                                                                                                    | 4 <b>+</b>                                            |
| Customs<br>Authority <sup>•</sup> News <sup>•</sup> Clitzens <sup>•</sup> e - Transactions <sup>•</sup> Traders <b>Additional Functions Traders Atagescluótnta Atagescluótnta Man Internet transactions Contact</b> us <b>Datagescluótnta Internet transactions</b>                                                                             | Greek Greek                                                                                                    | Customs authority                                     |
|                                                                                                    | Authority                                                                                                    | News                                                  |
| <sup>(1)</sup> Citizens <sup>(1)</sup> Citizens <sup>(1)</sup> e-Transactions <sup>(1)</sup> Documents - Information <sup>(1)</sup> Traders <sup>(1)</sup> Additional Functions <sup>(1)</sup> Traders <sup>(1)</sup> Additional Functions <sup>(1)</sup> Traders <sup>(1)</sup> Contact us <sup>(1)</sup> Contact us <sup>(1)</sup> Contact us |                                                                                                    |                                                       |
|                                                                                                    | 🐣 Citizens                                                                                                    | Documents - Information                               |
|                                                                                                    | e - Transactions                                                                                                    |                                                       |
| Διαθεσιμότητα JAN Σας ενημερώνουμε για τη μη Δ. Σας ενημερώνουμε για τη μη Ε. Ε. Σας ενημερώνουμε για τη μη Ε. Ε. Ε. Ε. Ε. Ε. Ε. Ε. Ε. Ε. Ε. Ε. Ε. Ε                                                                                                    | Traders                                                                                                    | FAQs                                                  |
| Διαθεσιμότητα JAN Σας ενημερώνουμε για τη μη DEC Σας ενημερώνουμε για τη μη                                                                                                    |                                                                                                    | D. Contactur                                          |
| E OTTA REGIOCION                                                                                                    | Διαθεσιμότητα JAN Σας ενημερώνουμε για τη μη                                                                                                    |                                                       |
|                                                                                                    | Διαθεσιμότητα μη Σας ενημερώνουμε για τη μη                                                                                                    | DEC Σας ενημερώνουμε για τη μη<br>ECORI Registration  |
|                                                                                                    | Διαθεσιμότητα ΜΑΝ Σας ενημερώνουμε για τη μη                                                                                                    | DEC Σας ενημερώνουμε για τη μη<br>ECORI Registration  |
| /elcome to EORI registration.                                                                                                    | Διαθεσιμότητα<br>Δας ενημερώνουμε για τη μη<br>Γενανικατα τη μη<br>Γενανικατα τη μη μη<br>Γενανικατα τη μη<br>Γενανικατα τη μη<br>Γενανικατη μη<br>Γενανικατη τη μη<br>Γενανικατη μη<br>Γενανικατη τη μη<br>Γενανικατη τη μη<br>Γενανικα τη μη<br>Γενανικατη τη μη<br>Γενανικα | DEC Σας ενημερώνουμε για τη μη<br>EORI Registration   |
| /elcome to EORI registration.                                                                                                    | Διαθεσιμότητα       JAN       Σας ενημερώνουμε για τη μη         Επικει ποινομογογογιατία       Σας ενημερώνουμε για τη μη         Το submit a new registration request click Request                                                                                                    | DEC Σας ενημερώνουμε για τη μη<br>EORI Registration   |

Then fill out the form below:

**ATTENTION**: The email address of the form below should be completed with the email address entered in the country when EORI was assigned. If it had not been completed, when the EORI number was granted, then you should update your details by email and then submit the form below.

The European Central System, which is updated with all EORI account details, is EOS (Economic Operator System)

| ORI : DRI : DRI : |
|----------------------------------------------------------------------------------------------------|
| Last and first name  Legal name  agal name :  mail :  pne number :  bile phone number :                                                                                                    |
| gal name :<br>mail :<br>one number :<br>bile phone number :                                                                                                    |
| mail :<br>one number :<br>bile phone number :                                                                                                    |
| one number :<br>bile phone number :                                                                                                    |
| bile phone number :                                                                                                    |
|                                                                                                    |
|                                                                                                    |
|                                                                                                    |
| Complete the desired credentials:                                                                                                    |
| -> *Username :                                                                                                    |
| -> *Password :                                                                                                    |
| Confirm password :                                                                                                    |
|                                                                                                    |

Then you will fill in the username and password of your choice and will enter the ICISnet system after successfully submitting the above form. Please note that the username and password you choose are unique and cannot be changed

That changes will be visible to Greece the following day when you can proceed to authorization.

## ATTENTION to the formation of password!!!

The password should have the following :

a.at least 8 characters,b at least 2 characters of them should be letters (1 capital letter and 1 small one)c. at least 1 character should be numberd. at least 1 special character